## GRUNDIG

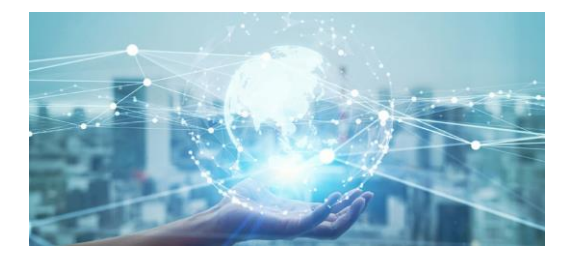

**Quick Guide** 

GD-HW-BPSV04T

GD-HW-BPSV05T

GD-HW-BPSV06T

www.grundig-security.com

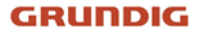

Safety

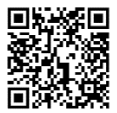

https://download.grundig-security.com/Grundig-Product-Safety-

2024-04-24-V1

Legal Disclaimer

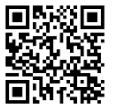

https://grundig-security.com/terms-of-use/

without prior notice

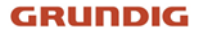

# **1** Appearance Description

#### Frontside:

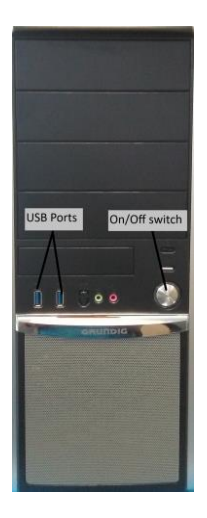

Rearside:

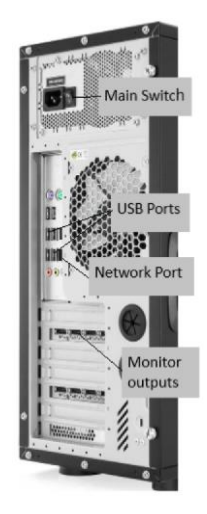

### GRUNDIG

# 2 Installation

#### 2.1 Start the PC

Connect the supplied USB-Keyboard and USB-Mouse to the front or rear USB-ports on the server.

After supplying the server with electricity press the ON/OFF-switch

on the front. The server boots up and the Windows notifying window

appears.

The Windows Log-In is:

User: Grundig

Password: Grundig1234

### 2.2 Start C-WERK

Start the C-WERK by double clicking onto the C-WERK icon.

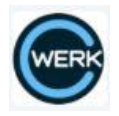

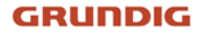

The following window appears:

| C•WERK <sup>®</sup>                        | v 4.5.0.458 |
|--------------------------------------------|-------------|
| Server name or IP address: DESKTOP-GKODKM7 | ✓ >>        |
| Username: root Password:                   |             |
| GRUNDIG Connect Close                      | -           |

Log in with root/root

then click on

Connect

For detailed information of the operation of the C-WERK software

please refer to the following link:

https://doc.c-werk.com/display/cwerk41en/Documentation